## Instrukcja przesyłania prac egzaminacyjnych

część pisemna Textgebundener Aufsatz

**1.** W momencie rozpoczęcia egzaminu otrzymają Państwo automatyczne powiadomienie. Będzie ono widoczne w zakładce "Aktywność" i w zakładce "Zespoły":

|                         | Microsoft Teams                                                                                            | Ľ                  |                    | Wyszukaj lul        | b wpisz polecenie | e                                                                  |      | ZM        |
|-------------------------|----------------------------------------------------------------------------------------------------|--------------------|--------------------|---------------------|-------------------|--------------------------------------------------------------------|------|-----------|
| ,<br>Aktywność          | Kanał 🗸                                                                                                    | $\bigtriangledown$ | Pt Ogólny Og       | gloszenia Pliki     | Notes zajęć Zad   | idania Oceny                                                       | @ Z4 | espół ••• |
| Czat<br>Czat<br>Zespoły | ල් <sup>සි</sup> රි Użytkownik Assignments                                                                 | 27.05              |                    |                     |                   |                                                                    |      |           |
| adania                  | <ul> <li>wspomniał o kanale Proba</li> <li>Próba testu :) &gt; Ogólny</li> <li>TGA   Due May 29</li> </ul> |                    | ໍ່ເວິ່ງ Użytkownik |                     | zmienił opis ze:  | espołu.                                                            |      |           |
| Kalendarz               |                                                                                                    |                    | O* Użytkownik      |                     | dodał do zespo    | 26 maja 2020<br>rołu użytkownika <b>Zuzanna Mizera.</b><br>Wczoraj |      |           |
|                         |                                                                                                    |                    | Assignmen          | nts Wczoraj, 09:01  |                   |                                                                    | (    | 3         |
|                         |                                                                                                    |                    | TGA<br>Due May     | ay 29               |                   |                                                                    |      |           |
|                         |                                                                                                    |                    | Viev               | w assignment        |                   |                                                                    |      |           |
| Aplikacje               |                                                                                                    |                    | ← Odpowi           | viedz               |                   |                                                                    |      |           |
| (?)<br>Pomoc            |                                                                                                    |                    | Rozpoczni          | nij konwersację. Wr | pisz @, aby dodać | ić wzmiankę o kimś.                                                |      |           |
| ÷                       |                                                                                                    |                    | A C                |                     | ja 🖗 g …          |                                                                    | ⊳    |           |

- 2. Do zadania można przejść na dwa sposoby:
  - a. Poprzez kliknięcie "View assigment" bezpośrednio w powiadomieniu;
  - b. Przez zakładkę "Zadania" w zespole.

|                       | Microsoft Teams     | Ľ | Wyszukaj lub wpisz polecenie                                                          | Z             |
|-----------------------|---------------------|---|---------------------------------------------------------------------------------------|---------------|
| <b>Ļ</b><br>Aktywność | < Wszystkie zespoły |   | Pr <b>Ogólny</b> Ogłoszenia Pliki Notes zajęć Zadania Oceny                           | ⊚ Zespół ···· |
| Czat                  | Pt                  |   |                                                                                       |               |
| Zespoły               | Próba testu :)      |   |                                                                                       |               |
| Zadania               | Ogólny              |   | ະຕິອີ Użytkownik zmienił opis zespołu.                                                |               |
| F<br>Kalendarz        |                     |   | 26 maja 2020<br>G* Użytkownik dodał do zespołu użytkownika Zuzanna Mizera.<br>Wczoraj |               |
|                       |                     |   | Assignments Wczoraj, 09:01<br>TGA<br>Due May 20<br>View assignment                    | 89            |
| Aplikacje             |                     |   | ← Odpowiedz                                                                           |               |
| ?<br>Pornoc           |                     |   | Rozpocznij konwersację. Wpisz @, aby dodać wzmiankę o kimś.                           |               |
| ¢                     |                     |   |                                                                                       | ⊳             |

**3.** Jeżeli wybiorą Państwo drogę 2a, zostaną Państwo bezpośrednio przekierowani do zadania. W przypadku drogi 2b pojawi się lista dostępnych zadań. Należy wybrać zadanie i w ten sposób również zostaną Państwo przekierowani do zadania.

|                | Microsoft Teams     | Ľ 📒 | Wyszukaj lub wpisz polecenie                                |                  |
|----------------|---------------------|-----|-------------------------------------------------------------|------------------|
| 🔔<br>Aktywność | < Wszystkie zespoły |     | Pt <b>Ogólny</b> Ogłoszenia Pliki Notes zajęć Zadania Oceny | ∠ <sup>™</sup> D |
| <b>G</b> zat   | Pt                  |     | Nadchodzące                                                 |                  |
| Zespoły        | Próba testu :)      |     | V Przypisane (1)                                            |                  |
| Zadania        | Ogólny              | (   | TGA<br>Termin wykonania jutro o 15:00                       |                  |
| E<br>Kalendarz |                     |     | > Ukończone                                                 |                  |
|                |                     |     |                                                             |                  |
|                |                     |     |                                                             |                  |
|                |                     |     |                                                             |                  |
| Aplikacje      |                     |     |                                                             |                  |
| ?<br>Pomoc     |                     |     |                                                             |                  |
| ¢              |                     |     |                                                             |                  |

4. Po wejściu w zadanie powinni Państwo mieć następujący widok:

|              | Microsoft Teams     | Ľ | Wyszukaj lub wpisz polecenie                              |              |     | ZM                |
|--------------|---------------------|---|-----------------------------------------------------------|--------------|-----|-------------------|
| Aktywność    | < Wszystkie zespoły |   | Pt Ogólny Ogłoszenia Pliki Notes zajęć Zadania Oce        | ny           |     | <sup>⊾</sup> " () |
| E<br>Czat    | Pt                  |   |                                                           |              | ~   |                   |
| Zespoły      | Próba testu :)      |   | < Wstecz                                                  | Punkty       | 上街》 | Prześlij          |
| Zadania      | Ogólny              |   | Termin wykonania jutro o 15:00 • Kończy się jutro o 15:05 | Brak punktów |     |                   |
| Kalendarz    |                     |   | Instrukcje<br>Brak<br>Materiały referencyjne              |              |     |                   |
|              |                     |   |                                                           |              |     |                   |
|              |                     |   | Moja praca                                                |              |     |                   |
| Aplikacje    |                     |   | + Dodaj prace                                             |              |     |                   |
| (?)<br>Pomoc |                     |   |                                                           |              |     |                   |
| ¢.           |                     |   |                                                           |              |     |                   |

Proszę zwrócić uwagę, że mają Państwo do dyspozycji dwa pliki. Plik w formacie .pdf zawiera polecenie i tekst, na podstawie którego należy napisać TGA. Plik w formacie .docx zawiera polecenie i jest przeznaczony na Państwa pracę. Mogą go Państwo edytować w przeglądarce lub pobrać na własny komputer i tam edytować.

## 5. Plik .pdf wygląda tak:

|                                                     | Microsoft Teams | Ľ | Wyszukaj lub wpisz polecenie                                                                                                    | 276     |
|-----------------------------------------------------|-----------------|---|----------------------------------------------------------------------------------------------------|---------|
| Aktywność<br>Cat<br>Zespoły<br>Zadania<br>Kałendarz | Microsoft Teams |   | Wyszukaj lub wpisz polecenie         Name:       Vorname:         //28 Note:       //28 Note:         Schreiben Sie einen textgebundenen Aufsatz (Wortanzahl: mindestens 300) zu dem unten abgedruckten Text, indem Sie folgende Punkte berücksichtigen:         A. Titel, Verfaser, Textsorte, Quelle, Kerninhalte         B. Texterschließung         • Inhaltsangabe         • Layout         • Textsorte - Merkmale         • sprachliche Besonderheiten und ihre Wirkung (Wortschatz, Aufbau, Stilmittel)         • Zielgruppe         • Absicht des Verfassers         C. Stellungnahme zum Text         Bitte geben Sie am Schluss Ihres Aufsatzes die Anzahl der Wörter an! | Zamknij |
| Aplikacje                                           |                 |   |                                                                                                    |         |
| Pomoc                                               |                 |   | 1 2 2 4 32<br>3 4 19                                                                                                    | -       |

Wersy artykułu będą ponumerowane i na podstawie tej numeracji proszę podawać źródła w wypracowaniu. Plik .pdf również można pobrać na swój komputer, aby lepiej się pracowało.

6. Aby pobrać lub edytować plik .docx przeznaczony na Państwa pracę, należy rozwinąć menu obok pliku:

|                | Microsoft Teams     | Ľ |                                                           | Wyszukaj lub wpisz polecenie                                                                                                    |                      |                  | ZM       |
|----------------|---------------------|---|-----------------------------------------------------------|----------------------------------------------------------------------------------------------------|----------------------|------------------|----------|
| ļ<br>Aktywność | < Wszystkie zespoły |   | Pt Ogólny Ogłos                                           | zenia Pliki Notes zajęć Zadania Oceny                                                                                                    |                      |                  | k₁ Ω     |
| Czat           | Pt                  |   | <b>≮</b> Wstecz                                           |                                                                                                    |                      | [ <del>]</del> ] | Prześlij |
| Zespoły        | Próba testu :)      |   | TGA                                                       |                                                                                                    | Punkty               |                  |          |
| Zadania        | Ogólny              |   | Termin wykonania ju                                       | tro o 15:00 • Kończy się jutro o 15:05                                                                                                    | Brak punktów         |                  |          |
| Kalendarz      |                     |   | Instrukcje<br>Brak<br>Materiały referencyjne<br>D TGA.pdf | •••                                                                                                    |                      |                  |          |
|                |                     |   | Plik do edycji.                                           | docx                                                                                                    |                      |                  |          |
| Aplikacje      |                     |   | + Dodaj pracę                                             | <ul> <li>Otwórz w aplikacji Teams Wiec</li> <li>Otwórz w programie Word</li> <li>Otwórz w aplikacji Word Online</li> <li>Pobierz</li> </ul> | ej opcji załączników |                  |          |

**7.** Aby edytować plik .docx w przeglądarce, należy wybrać "Otwórz w aplikacji Word Online". Wtedy plik otworzy się w nowej karcie przeglądarki z możliwością edycji:

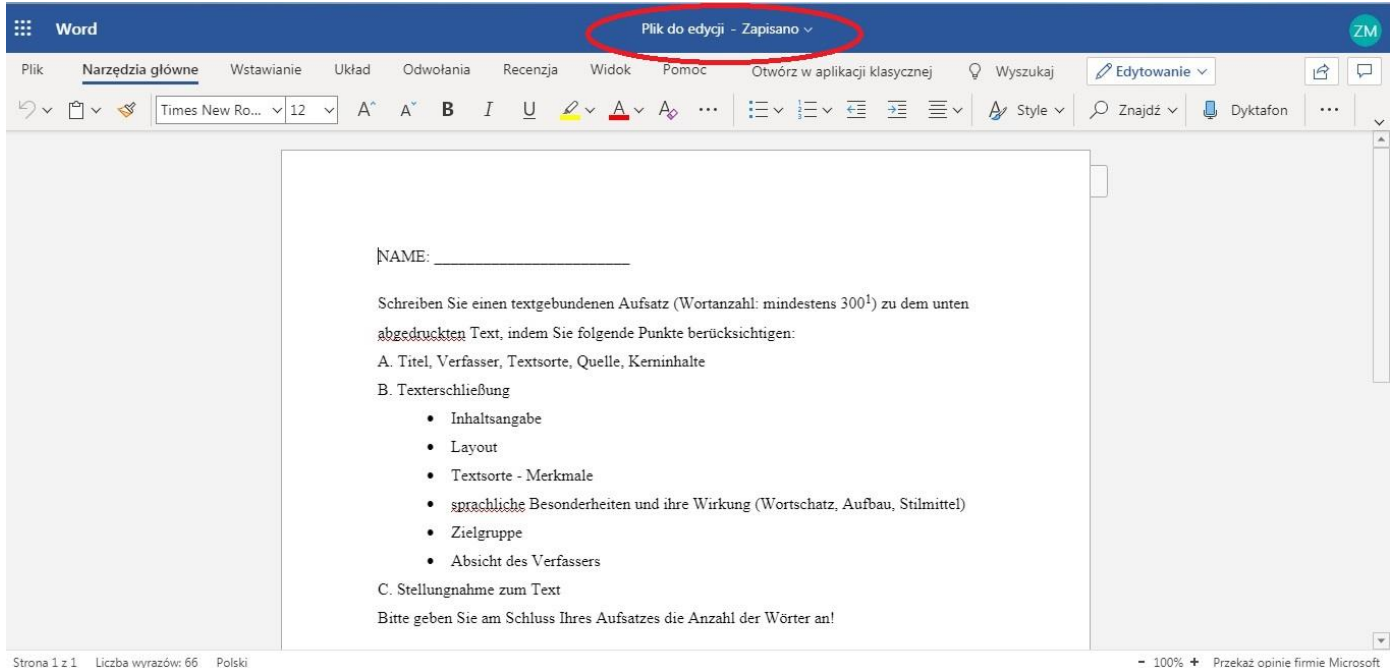

Strona 1 z 1 Liczba wyrazów: 66 Polski

Plik powinien się automatycznie zapisywać co jakiś czas, w miarę jak będą Państwo go edytować. Jeżeli u góry obok nazwy pliku nie pojawia się komunikat "Zapisano", należy zapisać zmiany poprzez zakładkę ", Plik"  $\rightarrow$  "Zapisz jako".

- 8. Jeżeli zdecydują się Państwo na pobranie pliku na swój komputer, proszę zwrócić uwagę, w którym miejscu jest on zapisywany przy pobieraniu (najczęściej jest to folder "Pobrane"). Po pobraniu należy normalnie przejść do edycji na swoim nośniku. Po zakończeniu pracy plik należy zapisać w formacie .doc, .docx lub .odt. Innych formatów nie przyjmujemy.
- 9. Po napisaniu TGA w przeglądarce i ewentualnym ręcznym zapisaniu pracy należy wrócić do widoku zadania z punktu 4. Warto sprawdzić, czy faktycznie praca się zapisała. Po upewnieniu się, że wszystko jest w porządku, należy kliknąć przycisk "Prześlij".

|                                     | Microsoft Teams      | Ľ | Wyszukaj lub wpisz polecenie                                                                                                   |              | <b>Z</b>         |
|-------------------------------------|----------------------|---|----------------------------------------------------------------------------------------------------|--------------|------------------|
| 🔔<br>Aktywność                      | < Wszystkie zespoły  |   | Pt <b>Ogólny</b> Ogłoszenia Pliki Notes zajęć Zadania Oce                                                                      | eny          | v <sup>™</sup> D |
| Czat<br>Čzat<br>Zespoły             | Pt<br>Próba testu :) |   | < Wstecz                                                                                                    | Punkty       | C Prześlij       |
| Zadania                             | Ogólny               |   | TGA<br>Termin wykonania jutro o 15:00 • Kończy się jutro o 15:05                                                               | Brak punktów |                  |
| Kalendarz<br><br>Aplikacje<br>Pomoc |                      |   | Instrukcje<br>Brak<br>Materiały referencyjne<br>D TGA.pdf<br>•••<br>Moja praca<br>•••<br>Plik do edycji.docx<br>+• Dodaj pracę | •            |                  |

Proszę nie robić tego na ostatnią chwilę, aby nie pojawiły się niepotrzebne problemy z obciążeniem systemu lub z zamknięciem zadania.

**10.** Aby przesłać plik edytowany na swoim nośniku, należy kliknąć "+ Dodaj pracę":

|                    | Microsoft Teams     | Ľ | Wyszukaj lub wpisz p                                           | olecenie          |                        | 200              |
|--------------------|---------------------|---|----------------------------------------------------------------|-------------------|------------------------|------------------|
| L.<br>Aktywność    | < Wszystkie zespoły |   | Pt <b>Ogólny</b> Ogłoszenia Pliki Notes zaju                   | ęć Zadania Oceny  |                        | ⊾ <sup>7</sup> 0 |
| Czat               | Pt                  |   |                                                                |                   |                        |                  |
| Zespoły            | Próba testu :)      |   | K Wstecz                                                       |                   | D 14                   | Lζı) Prześlij    |
| a<br>Zadania       | Ogólny              |   | TGA                                                            | sie jutro o 15:05 | Punkty<br>Brak punktów |                  |
| Kalendarz          |                     |   | Instrukcje<br>Brak<br>Materiały referencyjne<br>C TGA.pdf      |                   |                        |                  |
| Aplikacje<br>Pomoc |                     |   | <ul> <li>Plik do edycji.docx</li> <li>+ Dodaj pracę</li> </ul> | •••               |                        |                  |

Pokaże się wtedy nowe okno, w którym należy kliknąć "Przekaż z tego urządzenia":

| Aktywność<br>Czar<br>Zesnoty     | < Wszystkie zespoły      | CneDrive Nowy plik Link   | OneDrive       Nazwa       Pliki z czatów w aplikacji Microsoft Teams | Zmodyfikowano<br>30 mar 2020 | × | Prześlij | 2 0 |
|----------------------------------|--------------------------|---------------------------|-----------------------------------------------------------------------|------------------------------|---|----------|-----|
| Zaspoły<br>Zastania<br>Kalendarz | Próba testu :)<br>Ogólny | ະດີອີ Zespoły             |                                                                       |                              |   |          |     |
| Aplikasje<br>Pomoc               | (                        | Przekaż z tego urządzenia | Anuluj                                                                | Dołącz                       |   |          |     |

Następnie wyskoczy nowe okno, w którym należy odnaleźć swoją pracę na swoim nośniku. Proszę wybrać odpowiedni plik przez dwukrotne kliknięcie. Wtedy plik załaduje się do "poczekalni". Aby potwierdzić dodanie pliku, należy kliknąć "Gotowe":

|                     | R                         | Wyszukaj lub wpisz polecenie |               | ZM              |
|---------------------|---------------------------|------------------------------|---------------|-----------------|
| < Wszystkie zespoły |                           |                              | ×             | <sup>یم</sup> ک |
| Pt                  | Przekaż z tego urządzenia |                              |               |                 |
| Próba testu :)      | TGA przykład.docx         |                              |               | Prześlij        |
| Ogólny              | Przekazano                |                              |               |                 |
|                     |                           |                              |               |                 |
|                     |                           |                              |               |                 |
|                     |                           |                              |               |                 |
|                     |                           |                              |               |                 |
|                     |                           |                              | $\bigcirc$    |                 |
|                     |                           |                              | Anuluj Gotowe |                 |
|                     |                           |                              |               |                 |

Po dodaniu pliku pojawi się on pod plikiem udostępnionym przez egzaminatorów:

|                | Microsoft Teams     | Ľ | Wyszukaj lub wpisz polecenie                          |         |                        | ZW       |
|----------------|---------------------|---|-------------------------------------------------------|---------|------------------------|----------|
| Q<br>Aktywność | < Wszystkie zespoły |   | Pt Ogólny Ogłoszenia Pliki Notes zajęć Zadania        | a Oceny |                        | r⊿ D     |
| Gzat           | Pt                  |   |                                                       | -       |                        | <br>     |
| Zespoły        | Próba testu :)      |   | Wstecz                                                |         |                        | Prześlij |
| â              | -                   |   | TGA                                                   |         | Punkty<br>Brak punktów |          |
| Zadania        | Ogólny              |   | Termin wykonania jutro o 15:00 • Kończy się jutro o 1 | 5:05    | Bracpanktow            |          |
| E Kalendarz    |                     |   | Instrukcje<br><i>Brak</i>                             |         |                        |          |
|                |                     |   | Materiały referencyjne                                |         |                        |          |
|                |                     |   | € TGA.pdf                                             |         |                        |          |
|                |                     |   | Moja praca                                            |         |                        |          |
|                |                     |   | Plik do edycji.docx                                   | •••     |                        |          |
| Aplikacje      |                     |   | TGA przykład.docx                                     |         | $\leq$                 |          |
| ?<br>Pomoc     |                     |   | + Dodaj pracę                                         |         |                        |          |
| ¢              |                     |   |                                                       |         |                        |          |

- **11.** Po wstawieniu pliku edytowanego na własnym nośniku, także proszę o kliknięcie "Prześlij" (patrz punkt 9).
- 12. Po przesłaniu powinna pojawić się animacja, a "Prześlij" powinno zamienić się na "Cofnij przesłanie". Dopiero wtedy praca jest oddana. Dla pewności mogą Państwo wejść jeszcze raz w zakładkę "Zadania" i sprawdzić, czy zadanie zniknęło z punktu "Przypisane" i pojawiło się w zakładce "Ukończone":

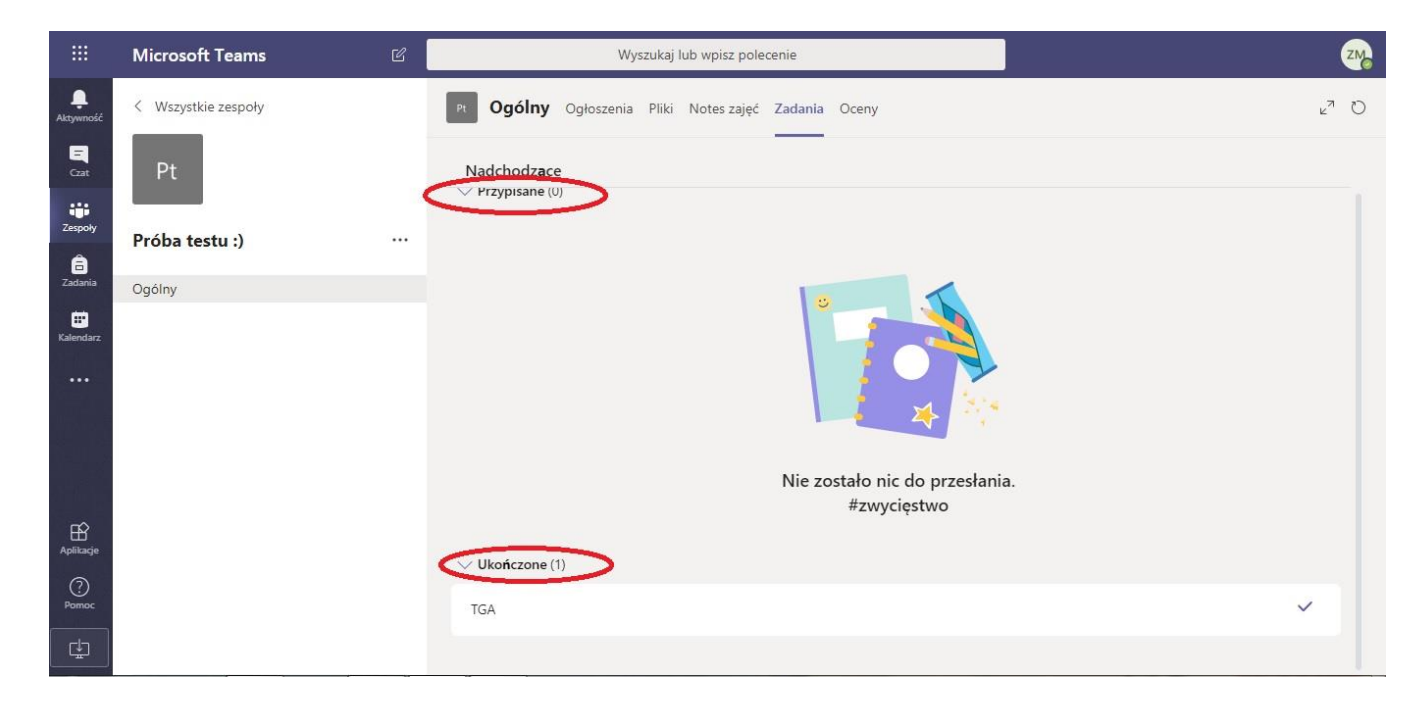

13. Gratulacje! Najtrudniejsza część za Państwem! Teraz wystarczy już tylko czekać na wyniki. 🕲

Powodzenia i jak najmniej stresu!